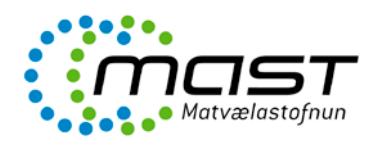

## Innskráning

- Aðgengileg á <u>www.mast.is</u> og <u>umsokn.mast.is</u>
- Innskráning krefst rafrænna skilríkja.

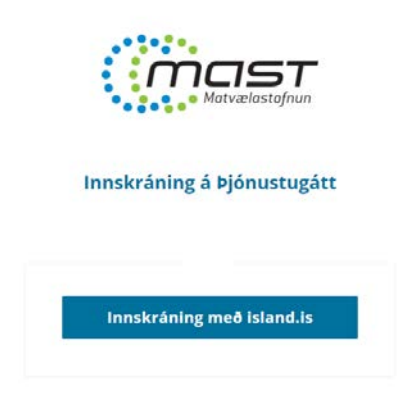

### Umboð

Fyrirtæki geta veitt starfsmönnum sínum umboð til að geta skráð inn umsóknir/tilkynningar á kennitölu fyrirtækisins með sínum rafrænu skilríkjum. Mikilvægt til að allar umsóknir/tilkynningar fyrirtækis séu aðgengilegar í þjónustugáttinni óháð sendanda.

| F                     | Rafræn skilríki í síma |
|-----------------------|------------------------|
| Skr                   | áðu þig inn            |
| Þj                    | jónustugátt MAST       |
| Simanúmer<br>000-0000 |                        |
| 🗸 Muna símar          | númer                  |
|                       | Auðkenna               |
| E                     | ða skráðu þig inn með  |
| A                     | uðkennisappinu         |
|                       | Skilríki á korti       |
|                       |                        |

Forsvarsmaður fyrirtækis og handhafi rafrænna skilríkja fyrirtækisins skráir sig inn í **Þjónustugátt MAST.** Við innskráningu velur forsvarsmaður fyrirtækið sem notanda.

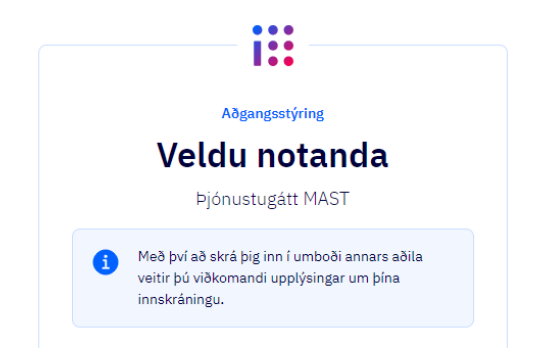

Í þjónustugáttinni er smellt á **Skráning umboða** og þá opnast aðgangsstýringarhluti Ísland.is og umboð starfsmanna skráð.

| Matvælastofnun |                                                                                                    |   | Skráning umboða | IS ~ |  |
|----------------|----------------------------------------------------------------------------------------------------|---|-----------------|------|--|
|                | Yfirili • Aðgangustýring • Velta umboð<br>Veita umboð<br>Hér getur þú veitt öðrum umboð til að sýsla með þín gögn<br>Umboðsveitandi |   |                 |      |  |
|                | Kennitala umboðshafa<br>000000-0000                                                                                                 | Q |                 |      |  |
|                | Abgangsstýring<br>Matvælastofnun                                                                                                    | ~ |                 |      |  |
|                | I næsta skrefi velurðu hvaða gögn viðkomandi getur skoðað eða sýslað með.<br>Hætta við                                              |   |                 |      |  |

Athugið! Við skráningu umboða er mikilvægt að vera staddur á fyrirtækisnotandanum í aðgangstýringarhluta Ísland.is en í efra hægra horni sést hvaða notandi Ísland.is er að fara veita umboð. Sé notandi stilltur á einstakling en ekki fyrirtæki þá þarf að skipta um notanda.

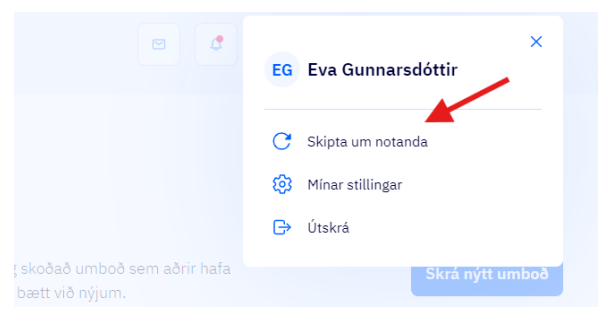

# Þjónustugátt MAST

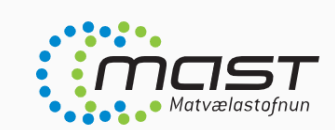

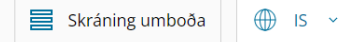

() Matvælastofnun

### Mín mál

Í hlutanum Mín mál er yfirlit yfir

- Gagnabeiðnir
- Málin mín
- Óafgreiddar umsóknir

Ef smellt er á mál þá birtast allar upplýsingar um málið (stofnupplýsingar, samskipti, fylgiskjöl, tengdir aðilar og saga málsins).

Gögnin eru m.a. þau fylgiskjöl sem voru send með tilkynningunni/umsókninni eða hafa verið send frá MAST til umsækjanda (birt á gátt). Umsækjandi getur sent inn ný skjöl og þá birtast þau i málinu, bæði í málakerfi stofnunarinnar og í þjónustugáttinni. Eins er hægt að senda skilaboð til þeirra starfsmanna stofnunarinnar sem eru að vinna að málinu.

|                   | Dragðu skjöl hingað til að hlaða upp                                                       |
|-------------------|--------------------------------------------------------------------------------------------|
| Tekið er við skjö | lum með endingu: .csv, .docx, .gif, .jpeg, .jpg, .odp, .ods, .odt, .pdf, .png, .tif, .xlsx |
|                   | Velia skiöl til að blaða upp                                                               |
|                   |                                                                                            |
|                   |                                                                                            |
| Samskipti         |                                                                                            |
| Engin skilaboð    |                                                                                            |

### Umsóknir

Í **Umsóknir** eru allar tilkynningar og umsóknir MAST og flokkaðar eftir efni. Jafnframt er hægt að leita eftir heiti eða númeri umsóknar/tilkynningar í leitarsvæðinu.

| Umsóknir                                 |                            |                                            |
|------------------------------------------|----------------------------|--------------------------------------------|
| Leita                                    |                            | ۹                                          |
|                                          |                            |                                            |
| 01 Áburður, fóður og<br>aukaafurðir dýra | 02 Dýrahald                | 03 Fiskeldi                                |
| 04 Matvæli                               | 05 Plöntur og viðarumbúðir | 06 Upplýsingar                             |
| 07 Póstsendingar einstaklinga            | 08 Skeldýr                 | 09 Heilbrigðisvottorð vegna<br>útflutnings |
| 10 Annað                                 | 11 Matvælastofnun          |                                            |

Mögulegt er að byrja á að fylla út tilkynningu/umsókn og vista til að halda áfram síðar. Umsóknin birtist þá undir Óafgreiddar umsóknir í Mín mál. Jafnframt birtist pennatákn við umsóknarformið í umsóknaryfirlitinu.

| 02 Dýrahald                                                           |                                                                        |                                                |
|-----------------------------------------------------------------------|------------------------------------------------------------------------|------------------------------------------------|
| Leita                                                                 |                                                                        | Q                                              |
| 2.01 Leyfi til innflutnings á<br>djúpfrystu svínasæði frá Noregi      | 2.03 Umsókn um leyfi til<br>innflutnings - skrautfiskar og<br>vatnadýr | 2.04 Tilkynningaskyld starfsemi<br>með gæludýr |
| 2.05 Umsókn um undanþágu til<br>afhendingu sýklalyfja fyrir<br>sauðfé | 2.06 Kaup á kiðum                                                      | 2.07 Flutningur á geitfé yfir<br>varnarlínu    |
| 2.10 Tilkynningaskyld starfsemi<br>með hesta                          | 2.11 Sala líflamba af 🛛 🧭<br>líflambasölusvæðum                        | 2.12 Sala kiða                                 |

Þegar tilkynning/umsókn er send inn birtist staðfestingarnúmer sem er hægt að vísa í ef þörf er á að hafa samband símleiðis eða með tölvupósti.